振込手数料の確認方法・変更方法について(法人インターネットバンキングサービス)

# 初めに必ずお読みください

## < 手数料改定に伴う対応 >

令和3年4月1日より手数料の改定に伴い、令和3年4月1日以降に手続きを行った資金移 動取引や総合振込等に新手数料を適用いたします。お振込金額で振込手数料を区分しておりま したが、出資会員様・会員外のお客様で区分させていただくことになりました。

#### < 影響のある取引 >

口資金移動取引(オンライン取引)
口総合振込、給与振込(ファイル伝送)

# < 対象のお客様 > 口会員のお客様で「先方負担振込手数料」をご利用の場合

【振込手数料の変更内容】

|            | 令和3年3月<br>手続き済み | 31日までに<br>の振込手数料 |   | 令和3年4<br>手続きする | 月1日以降<br>振込手数料 |
|------------|-----------------|------------------|---|----------------|----------------|
| 振込金額<br>宛先 | 3万円未満           | 3万円以上            |   | 会員 (※2)        | 会員外            |
| 当金庫宛       | 当金庫宛 55円 110円   |                  |   | 55円            | 110円           |
| 他金融機関宛     | 440円            | 660円             | V | 550円           | 605円           |

※2 会員とは出資会員のことで、インターネットバンキングをご契約いただいているお客様(企業様)が出資金をお持ちの方となります。会員区分がご不明なお客様はお取引店または本件お問い合わせ先へお尋ねください。

#### 口個別手数料(※3)設定のお願い

令和3年4月1日以降に適用する振込手数料について「先方負担振込手数料」をご利用の場合、 振込手数料の変更を別添資料を参考に行ってください。 なた、 個別手数料を変 ロの住いの振送手数料 (合見扱い) に記字していて担合を除きます

- なお、個別手数料を窓口受付分の振込手数料(会員扱い)に設定している場合を除きます。
- ※3 個別手数料とは…

お客様の設定により(管理者操作)により、設定を行った振込手数料のことを言います。

## < その他注意していただく事項 >

#### ■ 複数ご契約いただいているお客様

島根中央信用金庫の複数店舗でご契約のお客様や事業所ごとにご契約いただいているお客様など、複数のお客様カード(契約者 I D 記載の紙のカード)をお持ちのお客様については、それぞれのご契約(契約者 I D)ごとに確認・変更していただく必要があります。

## ■ 管理者の電子証明書が失効しているお客様

電子認証方式ログオンをご利用のお客様について、電子証明書が失効している場合は再発 行・再取得のお手続きが必要となります。 ご不明な点がございましたら下記へお問い合わせください。

## ■ ご契約先暗証番号・ご契約先確認暗証番号がご不明なお客様

ご契約先暗証番号・ご契約先確認暗証番号については、管理者ログオン・振込手数料の変 更処理時に必要となります。各暗証番号がご不明な場合は、当金庫は把握しておりません ので、<u>再管理者開通(各暗証番号の再設定)</u>のお手続きが必要となります。 ご不明な点がございましたら下記へお問い合わせください。

#### ■ 外部ファイル送信をご利用のお客様

送信データ(総合振込データ)を作成するソフトについては、お客様にて振込手数料のご 確認・変更を行ってください。

ただし、当金庫配布のソフト(ABConv)をご利用の場合は、別途ご案内いたしますので、お取引店もしくは下記事務部へお問い合わせください。

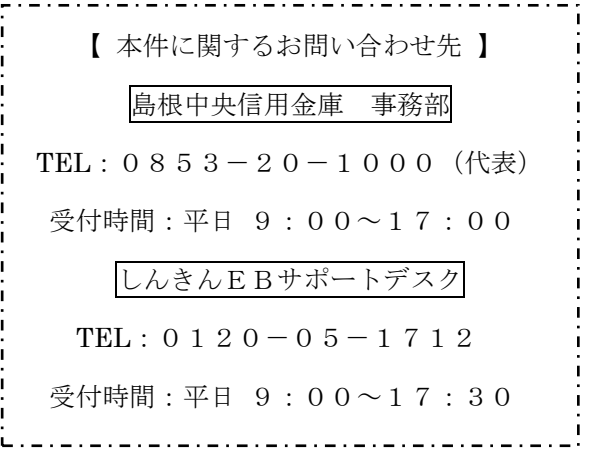

個別手数料の確認・設定方法

# < 事前にご準備いただくもの >

- ・お客様カード … 契約者 ID (利用者番号)、確認用パスワードの記載のあるカード
- ・ご契約先暗証番号(※4) … 管理者ログオン時に使用する暗証番号
- ・ご契約先確認暗証番号(※4) … 管理者取引時に利用する暗証番号
  - ※4 ご契約先暗証番号・ご契約先確認暗証番号についてはお客様が設定した暗証番号 となります。ご不明なときは、前頁の〈その他注意していただく事項〉をご覧ください。
- 1. 島根中央信用金庫ホームページから「インターネットバンキング 法人向け ログオ ン」を選択してください。

| イル(F) 擂集(E) 表示(V) お気に入り( | : 👒 リイトの安全部官 📭 ノロキンズ州 - 島橋中央信用金庫 ( https://www.shimanechu<br>4) ツール(T) ヘルプ(H) | ииоисојр)                                                                                                    | 7ティ(S) 👻 ツール(O) 👻 🚳 🖉 🍈 📖 |
|--------------------------|-------------------------------------------------------------------------------|----------------------------------------------------------------------------------------------------|---------------------------|
| A<br>##!                 | ●不正にポップアップ海面を表示させてインターネットパンキングの情報を盗み取ろう                                       | 2とする犯罪について 個人インターネットバンキン:                                                                                                    | フ コチラを押して                 |
|                          | さ 中央しんきん<br>わちば 「大 終身」 こう サロマ                                                 | 近人インターネットバレキン     ・     ・     ・     ・     ・     ・     ・     ・     ・     ・     ・     ・     ・     ・     ・     ・     ・     ・     ・     ・     ・     ・     ・     ・     ・     ・     ・     ・     ・     ・     ・     ・     ・     ・     ・     ・     ・     ・     ・     ・     ・     ・     ・     ・     ・     ・     ・     ・     ・     ・     ・     ・     ・     ・     ・     ・     ・     ・     ・     ・     ・     ・     ・     ・     ・     ・     ・     ・     ・     ・     ・     ・     ・     ・     ・     ・     ・     ・     ・     ・     ・     ・     ・     ・     ・     ・     ・     ・     ・     ・     ・     ・     ・     ・     ・     ・     ・     ・     ・     ・     ・     ・     ・     ・     ・     ・     ・     ・     ・     ・     ・     ・     ・     ・     ・     ・     ・     ・     ・     ・     ・     ・     ・     ・     ・     ・     ・     ・     ・     ・     ・     ・     ・     ・     ・     ・     ・     ・     ・     ・     ・     ・     ・     ・     ・     ・     ・     ・     ・     ・     ・     ・     ・     ・     ・     ・     ・     ・     ・     ・     ・     ・     ・     ・     ・      ・     ・     ・      ・     ・      ・     ・      ・      ・      ・     ・      ・     ・     ・      ・      ・     ・     ・     ・     ・      ・     ・      ・      ・     ・      ・     ・     ・     ・     ・     ・      ・     ・      ・      ・      ・      ・      ・      ・      ・      ・      ・      ・      ・      ・      ・      ・      ・      ・      ・      ・      ・      ・      ・      ・      ・      ・      ・      ・      ・      ・      ・      ・     ・     ・     ・     ・     ・     ・     ・     ・     ・     ・     ・     ・     ・     ・     ・     ・     ・     ・     ・     ・     ・     ・     ・     ・     ・     ・     ・     ・     ・     ・     ・     ・     ・     ・     ・     ・     ・     ・     ・     ・     ・     ・     ・     ・     ・     ・     ・     ・     ・     ・     ・     ・     ・     ・     ・     ・     ・     ・     ・     ・     ・     ・     ・     ・     ・     ・     ・     ・     ・     ・     ・     ・     ・     ・     ・     ・     ・     ・     ・     ・     ・     ・     ・     ・     ・     ・     ・     ・     ・     ・     ・     ・     ・     ・     ・     ・     ・     ・     ・     ・     ・     ・ |                           |
|                          | プリング Ver.2021 人 兵力 ア<br>いただけち市 当金庫営業エリアにお住まいの個人の方 和入額 新規加入1口30万               | アリム上前入展装飾なし<br>アリカム し 一 「 店舗 ATM                                                                                                    |                           |
|                          |                                                                               | -003                                                                                                    |                           |

2. "しんきん法人インターネットバンキング"画面が開きますので、「管理者ログオン」 を選択してください。

|                                                               | 大校果                                                                                                    |
|---------------------------------------------------------------|----------------------------------------------------------------------------------------------------|
| 💄 個人のお客様 🛛 🛩 法人のお客様 🖡 中央しんきんについて                              | ・         ・         ・         ・         ・         ・         ・         ・         ・         ・         ・         ・         ・         ・         ・         ・         ・         ・         ・         ・         ・         ・         ・         ・         ・         ・         ・         ・         ・         ・         ・         ・         ・         ・         ・         ・         ・         ・         ・         ・         ・         ・         ・         ・         ・         ・         ・         ・         ・         ・         ・         ・         ・         ・         ・         ・         ・         ・         ・         ・         ・         ・         ・         ・         ・         ・         ・         ・         ・         ・         ・         ・         ・         ・         ・         ・         ・         ・         ・         ・         ・         ・         ・         ・         ・         ・         ・         ・         ・         ・         ・         ・         ・         ・         ・         ・         ・         ・         ・         ・         ・         ・         ・         ・         ・         ・         ・ |
| HOME > 法人の必審様向けインターネットバンキング                                   | コテラを押して<br>ください。                                                                                                    |
| 法人のお客様向けインターネットバンキング                                          | お取引きはこちらから<br>□ 管理者ログオン                                                                                                    |
| 重要なお知らせ                                                       | □ 利用者ログオン                                                                                                    |
| ■展1 法人IB上で印刷すると白紙で出力される事象について                                 | 法人向けインターネットバンキング                                                                                                    |
| <b> 夏夏</b><br>不正にボップアップ画面を表示させてインターネットバンキングの情報を溢み取ろうとする犯罪について | <ul> <li>サービスのご案内</li> </ul>                                                                                                    |
| 夏夏1 しんきんインターネットバンキングを安全にご利用いただくために                            | ○ ご利用までの流れ                                                                                                    |
| ■要! 不正アクセスによる被害にご注意ください                                       | ○ ご利用規程                                                                                                    |
| ■東· SSL3.0の施弱性について                                            | <ul> <li>ご利用環境</li> <li>セキュリティ</li> </ul>                                                                                                    |

3. "管理者ログオン"画面が開きますので、ご利用の認証方式により「電子証明書方式ログ オン」もしくは「ID・パスワード方式ログオン」を選択してください。

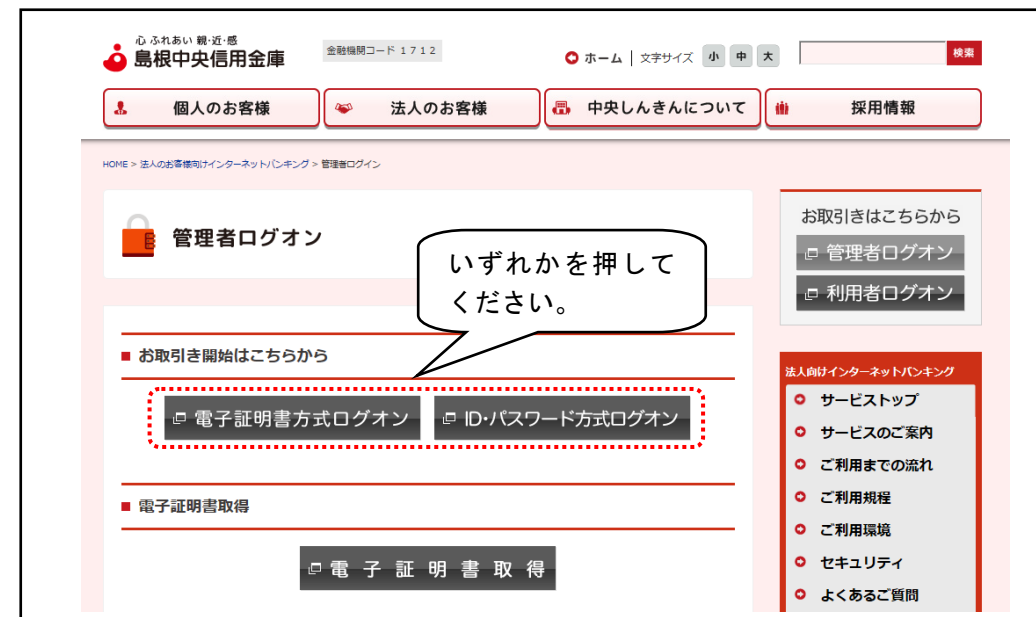

## 4. ご契約先ログオンを行ってください。

# 【 電子証明書方式ログオンをご利用のお客様 】

お使いのパソコンに取得している電子証明書が表示されますので、管理者の電子証明書 「契約者 I D(11桁の番号)+1712(島根中央信用金庫の金融機関コード)」を選 択し、「OK」を押してください。

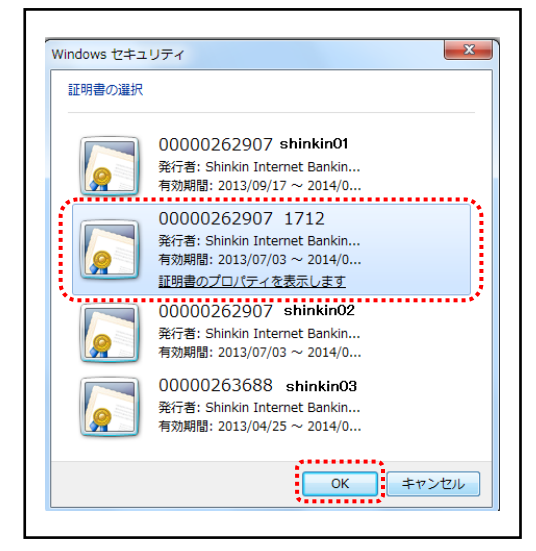

## ※ 画面例はWindows7のため、お使いのパソコンと相違する場合があります。

"ご契約先ログオン"画面が開きますので、ご契約先暗証番号を入力し、「ログオン」ボ タンを押してください。

| ご契約先ログオン                                                                                 |
|------------------------------------------------------------------------------------------|
| ご契約先暗証番号を入力し、                                                                            |
| ご契約先暗証番号 ●●●●●●●●                                                                        |
| <mark> ソフトウェアキーボードを開く</mark> ソフトウェアキーボードと <u>は?</u> ※ソフトウェアキーボードは、ご契約先暗証番号の入力にご利用いただけます。 |
|                                                                                          |
| クリア 閉じる                                                                                  |

# 【 ID・パスワード方式ログオンをご利用のお客様 】

"ご契約先ログオン"画面が開きますので、契約者 I D とご契約先暗証番号を入力し、「ロ グオン」ボタンを押してください。

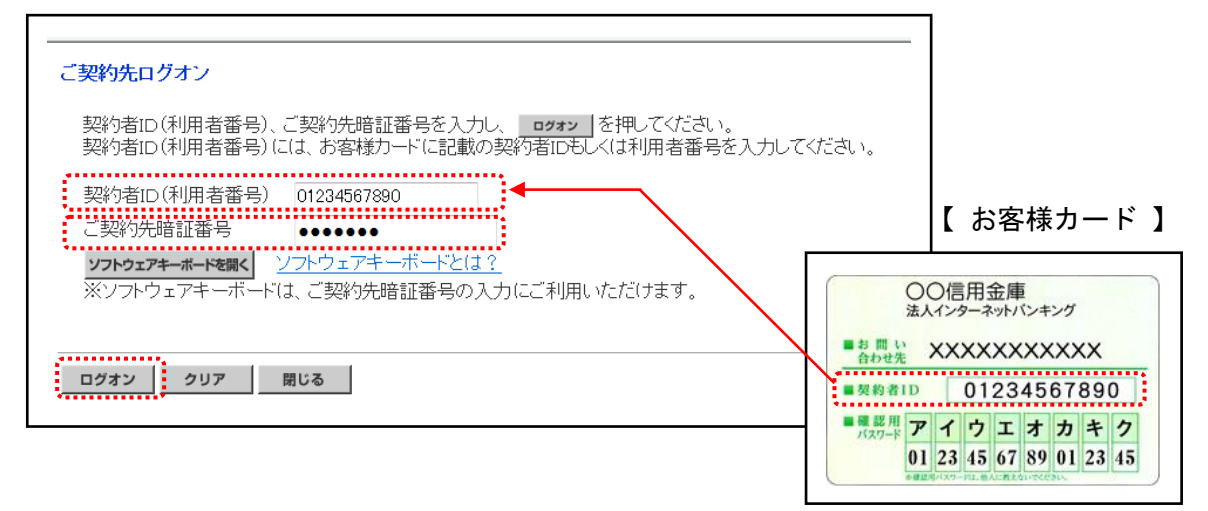

5. "ご契約先ワンタイムパスワード入力"画面が開きますので、画面に出力した記号(カタ カナ)に対応するお客様カードの番号を入力し、「OK」ボタンを押してください。

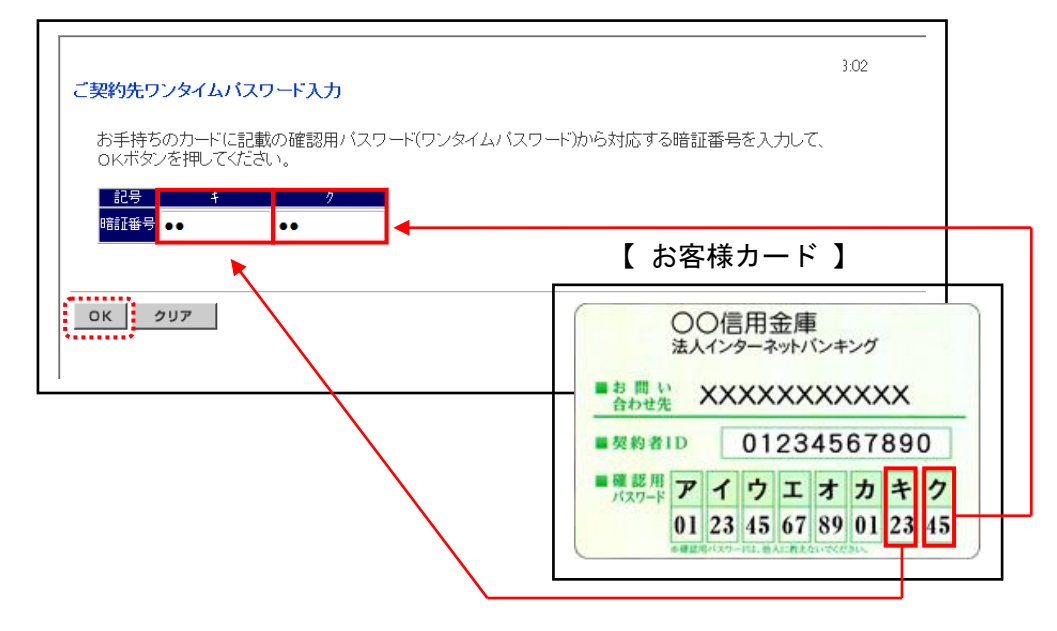

①OK 押下後以下の画面が表示された場合は、次へボタンを押してください。

| Matter Content of Content of C |                     | 🔒 The Shinkin Banks Inf   | ormation System Cent 🖒 | 検索        |
|----------------------------------------------------------------------------------------------------|---------------------|---------------------------|------------------------|-----------|
| 人インターネットパンキング × ご                                                                                                    |                     |                           |                        |           |
| 🛚 🔹 🔍 🔍 🧊 ウイルス対策の強化 🔍 サイトの安全診断 📃 フロ                                                                                                    | キシ使用(日本) - 島根中央信用金) | 載(https://www.14.ib.shink | in-ib.jp)              | _         |
|                                                                                                    |                     |                           | · 🛍                    | · 🖾 • 🖃 • |
| a at which is 11                                                                                                    |                     |                           |                        |           |
| への重要なの知らせ                                                                                                    |                     |                           |                        |           |
| キュリティを高める「ワンタイムパスワード」をご利用                                                                                                    | ください                | +                         |                        |           |
| 期的に「ご契約先暗証番号」の変更をお願いします                                                                                                    |                     | +                         |                        |           |
| ?期的に「ご契約先確認暗証番号」の変更をお願いし                                                                                                    | ます                  | +                         |                        |           |
|                                                                                                    |                     |                           |                        |           |
|                                                                                                    |                     |                           |                        |           |
|                                                                                                    |                     |                           |                        |           |
|                                                                                                    |                     |                           |                        |           |
|                                                                                                    |                     |                           |                        |           |
|                                                                                                    |                     |                           |                        |           |
|                                                                                                    |                     |                           |                        |           |

6. "ご契約先ステータス"画面(ログオン後に表示される画面)が開きますので、「■ご契約先管理情報変更」⇒「■振込手数料マスタ登録/変更/参照」の順で選択してください。

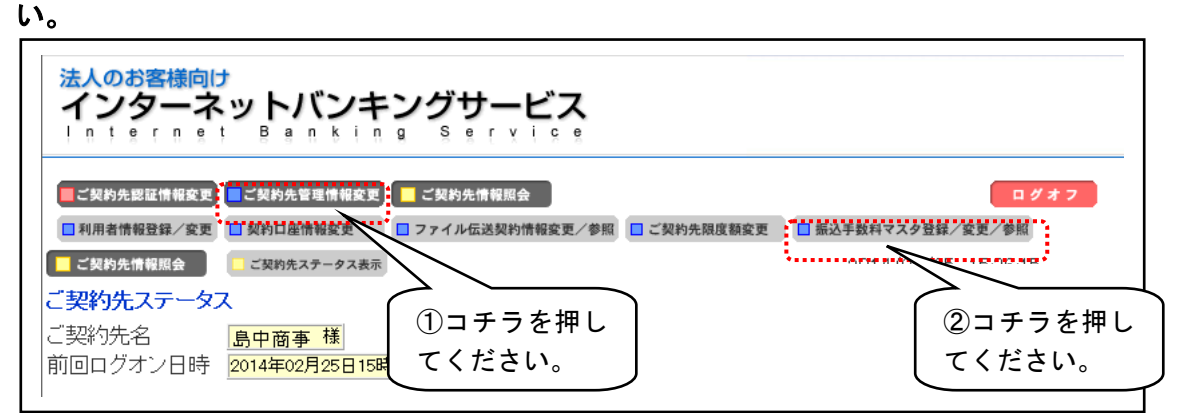

7. "振込手数料マスタ選択"画面が開きますので、該当箇所にチェックをつけ、「実行」ボ タンを押してください。

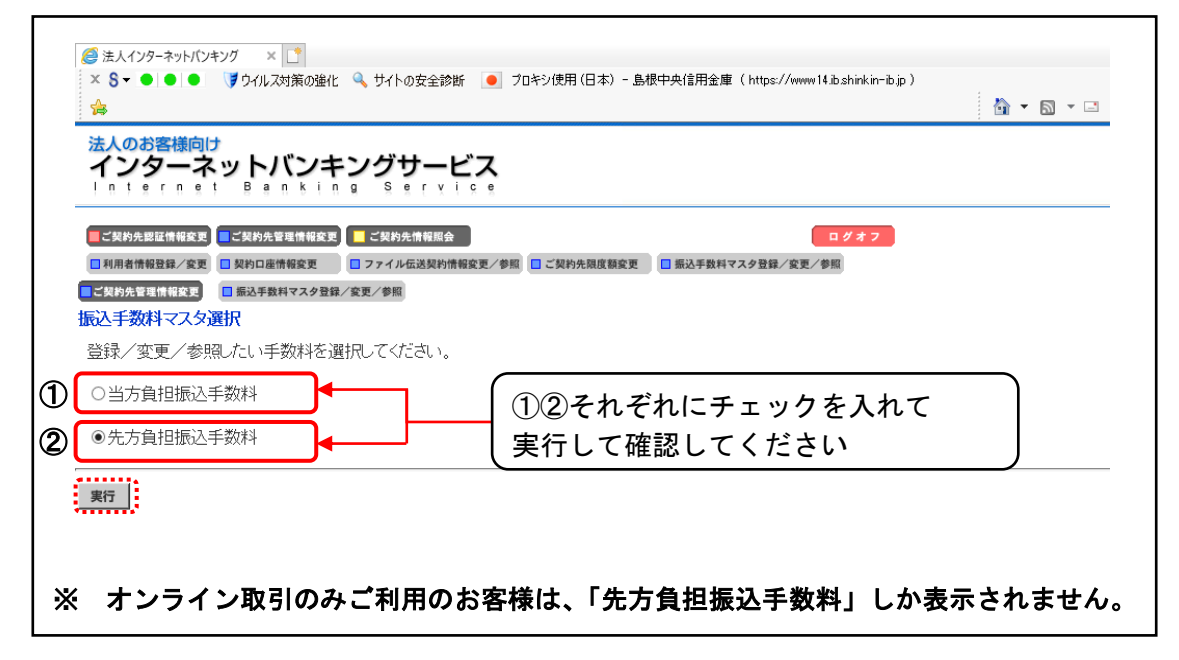

8. "振込手数料マスタ変更/参照"の出力内容を確認してください。

| <ul> <li>■利用者情報登録/変更 ■ 27イル伝送契約情報変更/参照 ■ご契約先限度額変更 ■ 新込手数料マスタ登録/変更/参照</li> <li>■ 新込手数料マスタ登録/変更/参照</li> <li></li></ul> | ■ご契約先認証情報変更 ■ご契約先管理情報変更  | ■ ご契約先情報照会                                     | ログオフ                                        |
|----------------------------------------------------------------------------------------------------|--------------------------|------------------------------------------------|---------------------------------------------|
| <ul> <li>■ EXPBASE 16 #82</li> <li>■ EXPBASE 20 / 20 / 20 / 20 / 20 / 20 / 20 / 20</li></ul>                         | ■利用者情報登録/変更              | □ ファイル伝送契約情報変更/参照 □ ご契約先限度額変更                  | ■ 振込手数料マスタ登録/変更/参照                          |
| 振込手数料マスタ変更/参照<br>当方負担振込手数料 標準手数料使用 √ 「標準手数料使用」となっている場合は、<br>変更処理を行ってください。                                            | ■ご契約先管理情報変更 ■ 振込手数料マスタ登録 | /変更/参照                                         |                                             |
| 当方負担振込手数料 標準手数料使用 → 「標準手数料使用」となっている場合は、<br>変更処理を行ってください。                                                             | 振込手数料マスタ変更/参照            |                                                |                                             |
|                                                                                                    | 当方負担振込手数料 標準手数料          | <sup>料使用</sup> → → <u>「標準手数料使用</u><br>変更処理を行って | <u>月」となっている場合は</u> 、<br><mark>こください。</mark> |

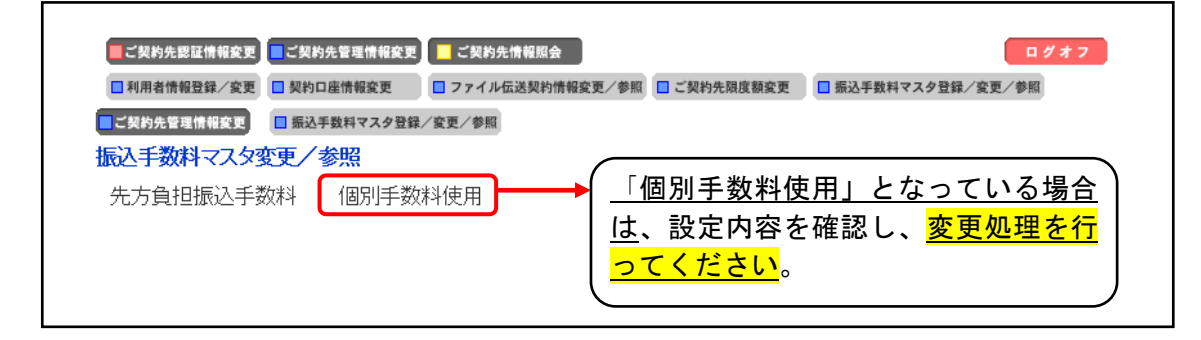

9. 表示されている振込手数料を変更する場合、以下の操作を行ってください。
 標準手数料を利用する場合 ⇒ 「標準手数料変更」を選択してください。
 個別手数料を利用する場合 ⇒ 「個別手数料変更」を選択してください。
 手数料確認後、手数料の変更が必要ない場合 ⇒ 「参照終了」を選択してください。
 【 変更例 】

令和3年4月1日以降に適用する先方負担手数料の変更例です。

① 表示されている"振込手数料マスタ変更/参照"画面の「個別手数料変更」を選択して

ください。(表示された個別振込手数料を変更する場合も同様に行ってください)

| 法人のお客様向け<br>インターネットバンキングサービ<br>ー 1 0 r n 0 t B かん i n g S o r v i<br>CKP54EE (1425) (CKP55EE (1425)) (CKP55EE (1425))<br>CKP55EE (1425) (CKP55EE (1425)) (CKP55EE (1425))<br>CKP55EE (1425) (CKP55EE (1425)) (CKP55EE (1425))<br>CKP55EE (1425) (CKP55EE (1425)) (CKP55EE (1425)) (CKP55EE (1425 | 2000<br>2000年1000日<br>2010年10日<br>2010年10<br>2010年10<br>2010年10<br>2010年10<br>2010年10<br>2010年10<br>2010年10<br>2010年10<br>2010年10<br>2010年10<br>2010年10<br>2010年10<br>2010年10<br>2010年10<br>2010年10<br>2010年10<br>2010年10<br>2010年10<br>2010年10<br>2010年10<br>2010年10<br>2010<br>20 |  |
|----------------------------------------------------------------------------------------------------|----------------------------------------------------------------------------------------------------|--|
| 先方負担振込手数料 個別手数料使用                                                                                                    | 手数料計算方法選択[据置型 💙                                                                                                    |  |
| 基準全額         捕込手数料(差引金額)           同志店別(使気化)の(小支部)         同志店別(市)の(小支部)           30,000円未満         ¥110         ¥550         ¥0           30,000円決満         ¥130         ¥300         ¥770         ¥0                                                                                                    |                                                                                                    |  |
| (個別手数料に変更する場合は、■●●●■■■■ を用、標準手数料に変更する場合は、ご契約先確認時記<br>支契約先確認時記番号を入力してから■■●●■●●<br>手数料計算方法を変更する場合は、「手数料計算<br>してください。                                                                                                    | コチラを押して<br>ください。                                                                                                    |  |
| ご契約先確認暗証番号                                                                                                    |                                                                                                    |  |
| 個別手数料変更 標準手数料使用 手数料計算方法切替 會                                                                                                    | 例服総了                                                                                                    |  |
|                                                                                                    |                                                                                                    |  |

② "個別振込手数料マスタ登録/変更"画面が表示されますので、変更する振込手数料を 入力してください。入力後、「ご契約先確認暗証番号」を入力し、「マスタ登録」ボタンを 押してください。

| , A                            | 准全類                       |              |                                 | 振込手数制          | 料(差引金額                   | )<br>////       | 基準金額の1行目には「9」を入力で  |  |  |
|--------------------------------|---------------------------|--------------|---------------------------------|----------------|--------------------------|-----------------|--------------------|--|--|
|                                |                           |              | 同厚同                             | 回厘<br> 他支店内    | 他金醜機関<br>向け電信扱           | 他金融機関<br> 向け文書扱 | 🗱 きるだけ入力してください。    |  |  |
|                                | 9999999999                | 円未満          | 55                              | 55             | 550                      | 0               |                    |  |  |
| <u> </u>                       |                           | 円未満          |                                 |                |                          |                 | 金額を変更し、2行日以降は空禰に   |  |  |
| E H                            |                           | 円未満          |                                 |                |                          |                 | してください。            |  |  |
| H-                             |                           | 円未満          |                                 |                |                          |                 |                    |  |  |
| <mark>₩~</mark>                |                           | 円未満          |                                 |                |                          |                 | 商田オスにひて教料を大司のト     |  |  |
|                                | ۱ <u>۲</u>                |              |                                 |                |                          |                 | 週用する孤匹子奴科を工記のよ     |  |  |
|                                |                           |              |                                 |                |                          |                 | うに変更してください         |  |  |
| ( ③主 む語)<br>個別振込手数料<br>ご契約先確認暗 | とう 飲べる<br>をマスタ登録<br>証番号を入 | まするに<br>力してた | についても思<br>には、ご契<br>いら <u>マス</u> | 約先確認<br>なタ登録 を | 2.<br>1916証番号<br>1910てくだ | の認証が。<br>さい。    | 必要です。              |  |  |
| ご契約先確認暗                        | 証番号                       |              |                                 |                |                          | 「ご契             | 約先確認暗証番号」を入力してください |  |  |
| マスク登録 キャンセル クリア                |                           |              |                                 |                |                          |                 |                    |  |  |
|                                |                           | ۲<br>۲       | ちらを                             | 押して            | くださ                      |                 |                    |  |  |

- ③ 変更確認の画面が表示されますので、「OK」ボタンを押してください。
   ※ お使いのパソコンの環境により表示されない場合があります。
- ④ 再度、"振込手数料マスタ変更/参照"画面が開きますので、表示内容の確認後、「参照 終了」ボタンを押してください。処理を終了する場合は、ログアウトを実施してください。

| <ul> <li></li></ul>                                                                                                    |   |
|----------------------------------------------------------------------------------------------------|---|
| 法人のお客様向け<br>インターネットバンキングサービス<br>Internet Banking Service                                                                                              |   |
| CZKPASEELtitig                                                                                                    |   |
| 先方負担振込手数料 個別手数料使用 手数料計算方法選択 <u>認識型 マ</u><br><u> </u>                                                                                                  | い |
| 個別手数料に変更する場合は、<br>電準手数料に変更する場合は、ご契約先確認時証番号の認証が必要です<br>ご契約先確認時証番号を入力してから<br>重要変動振躍を用してください。<br>す数料計算方法変更する場合は、「手数料計算方法選択」メニュー<br>してください。<br>ご契約先確認該証番号 |   |
|                                                                                                    |   |

ご不明な点がございましたらお取引店、または下記までお問い合せ下さい。 今後も引き続き島根中央信用金庫をご利用いただきますようお願い申し上げます。

| 【 本件に関するお問い合わせ先 】            |
|------------------------------|
| 島根中央信用金庫 事務部                 |
| TEL:0853-20-1000(代表)         |
| 受付時間:平日 9:00~17:00           |
| しんきんEBサポートデスク                |
| TEL: 0 1 2 0 - 0 5 - 1 7 1 2 |
| 受付時間:平日 9:00~17:30           |